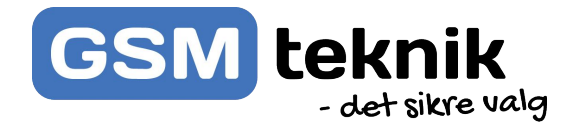

# **Brugervejledning** WiFi trådløs overvågning

Harddisk optager til Smartlife

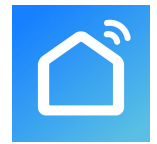

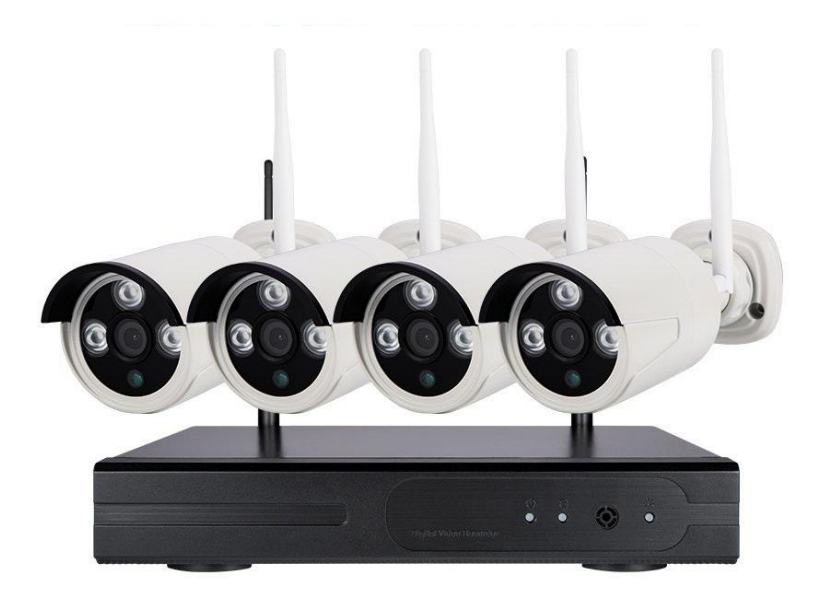

DK Version 1.0

# 1. Produktet som helhed

HD 1080P 4CH CCTV-kamera kit med lave omkostninger - HD 1080P-kvalitetsvideo med skarpere detaljer, og se live stream efter app. på telefon fra tusinder af miles væk. Infrarød ny generation af LED-array, der giver dig mulighed for at se op til 30 meter i mørket., Dag, aften 7/24 videoovervågning, vandtæt IP66 Metalkasse til udendørs brug. Plug and Play-installation: 2.4G trådløst kamera kit er alt-i-et sæt, vedtag P2P-par-teknologi og parrede kameraer med NVR fra fabrikken, du behøver kun at tilslutte trådløse kameraer til strømforsyning, tilslutte NVR til stikkontakt og tilslutte det med wifi-router med ethernet-kabel, wifi-kameraer modtager wifi-signal fra NVR-optager, du har et direkte overblik over kameraer på skærmen med det samme, ingen behov for komplekse kabler og ingen kompliceret opsætning mere!

| Nr. | Produkt                        | Antal |
|-----|--------------------------------|-------|
| 1   | NVR Harddisk                   | 1     |
| 2   | Skruepose                      | 4     |
| 3   | USB mus                        | 1     |
| 4   | DC 12V@2A strømstik            | 1     |
| 5   | Quick guide                    | 1     |
| 6   | Trådløs IP kamera              | 4/8   |
| 7   | DC 12V@1A strømstik til kamera | 4/8   |
| 8   | Skruepose til kamera           | 4/8   |

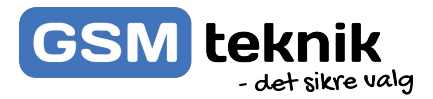

#### Harddisk optageren

4 kanal 1080P WiFi NVR 1080P trådløst netværks videooptager med indbygget router Support VGA, HDMI-udgang op til 960p

Med wifi-modul og 1 \* RJ45 Support ONVIF-protokol og tilføj automatisk onvif IP-kamera Tidsplan og bevægelses optagelse, afspilning

Support 1 SATA-port, op til 6TB HDD, 2 USB2.0-port til betjening af muse styring, sikkerhedskopiering, opgradering

Motion Varslings-e-mail-advarsler og video mask

Vis kameraoptagelser overalt via smartphone, tablet eller computer

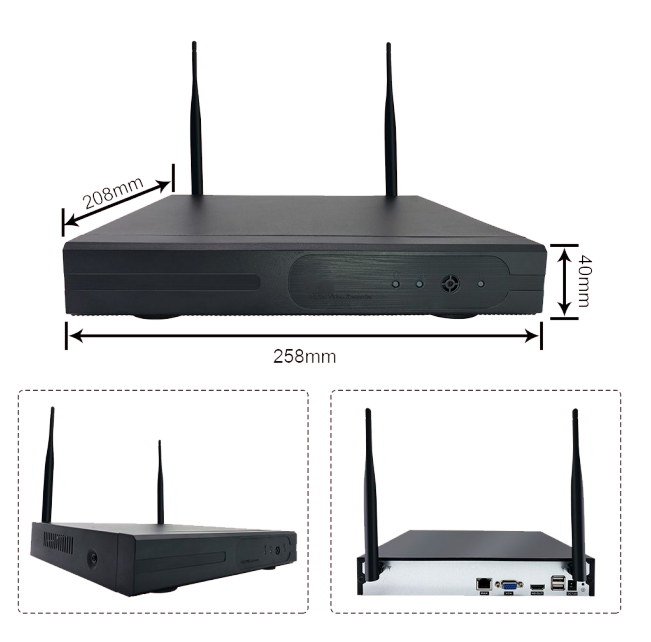

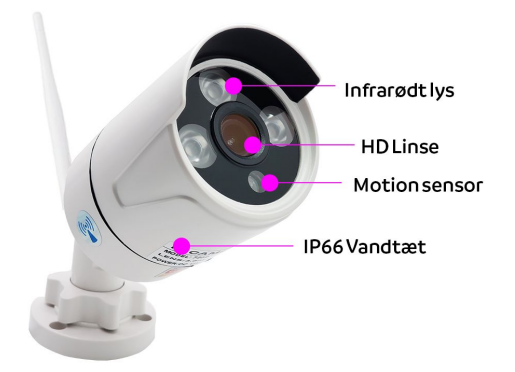

# 

#### Kameraerne

1080p (1920 x 1080) HD Nye infrarøde LED med IR-CUT-funktion Alle kamera med 2,0 MP 3,6 mm linse Udvendigt Metal vandtæt cases IP66 Night Vision: 30m

## Opsætning harddisk: Tilslutning til skærm

- Udpak harddisk, kameraer og strømkabler
- Indsæt LAN kabel og strømstik i harddisk
- Tilslut USB mus og kabel til skærm (VGA eller HDMI)
- Opsæt kameraerne på deres placering og tilslut dem strøm
- Højre klik med musen på login menuen
   Indtast password: standard er koden: admin Note: En god ide er og ændre koden igen når systemet er oppe og køre.
  - Ændre adgangskode: Hovedmenu -> System menu -> Account -> Modify password

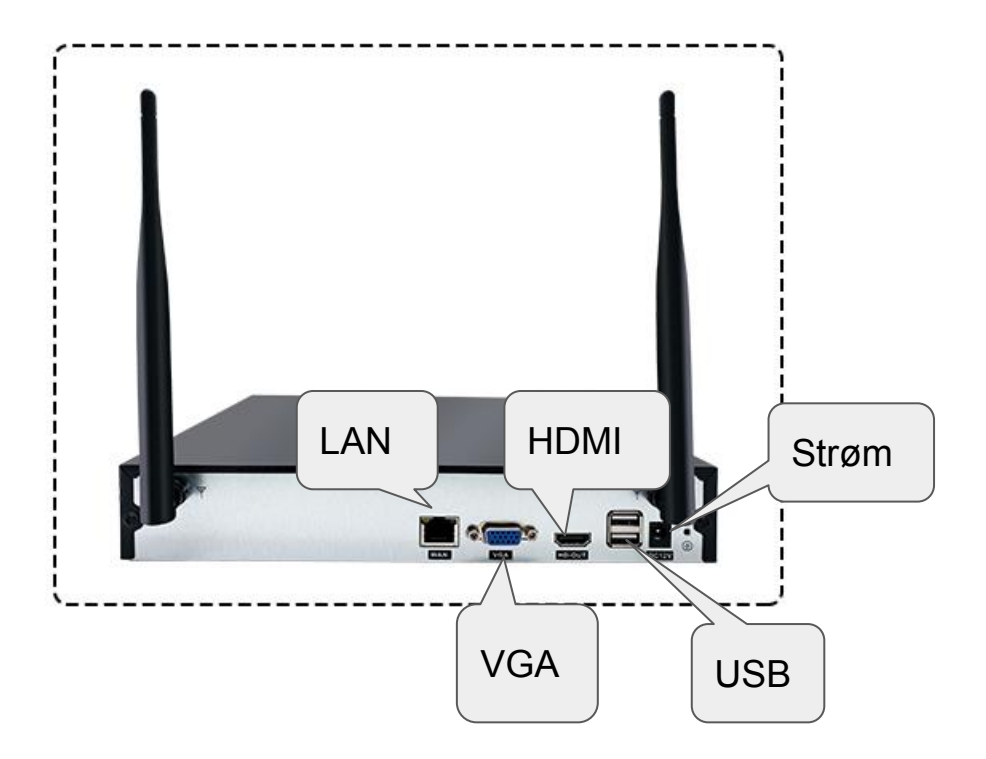

### **Opsætning harddisk: APP**

Sørg for at harddiskoptageren har et lan kabel tilsluttet

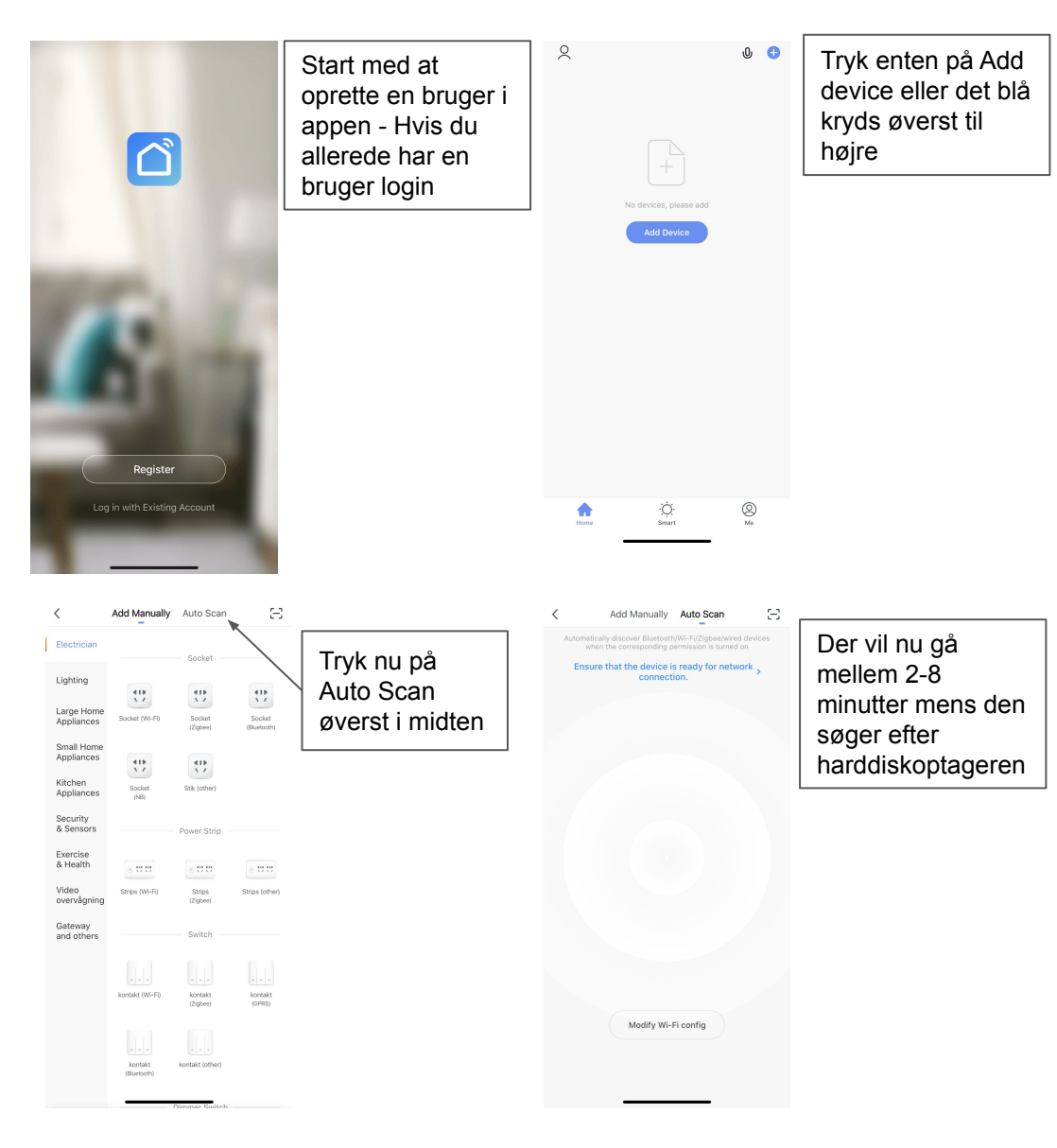

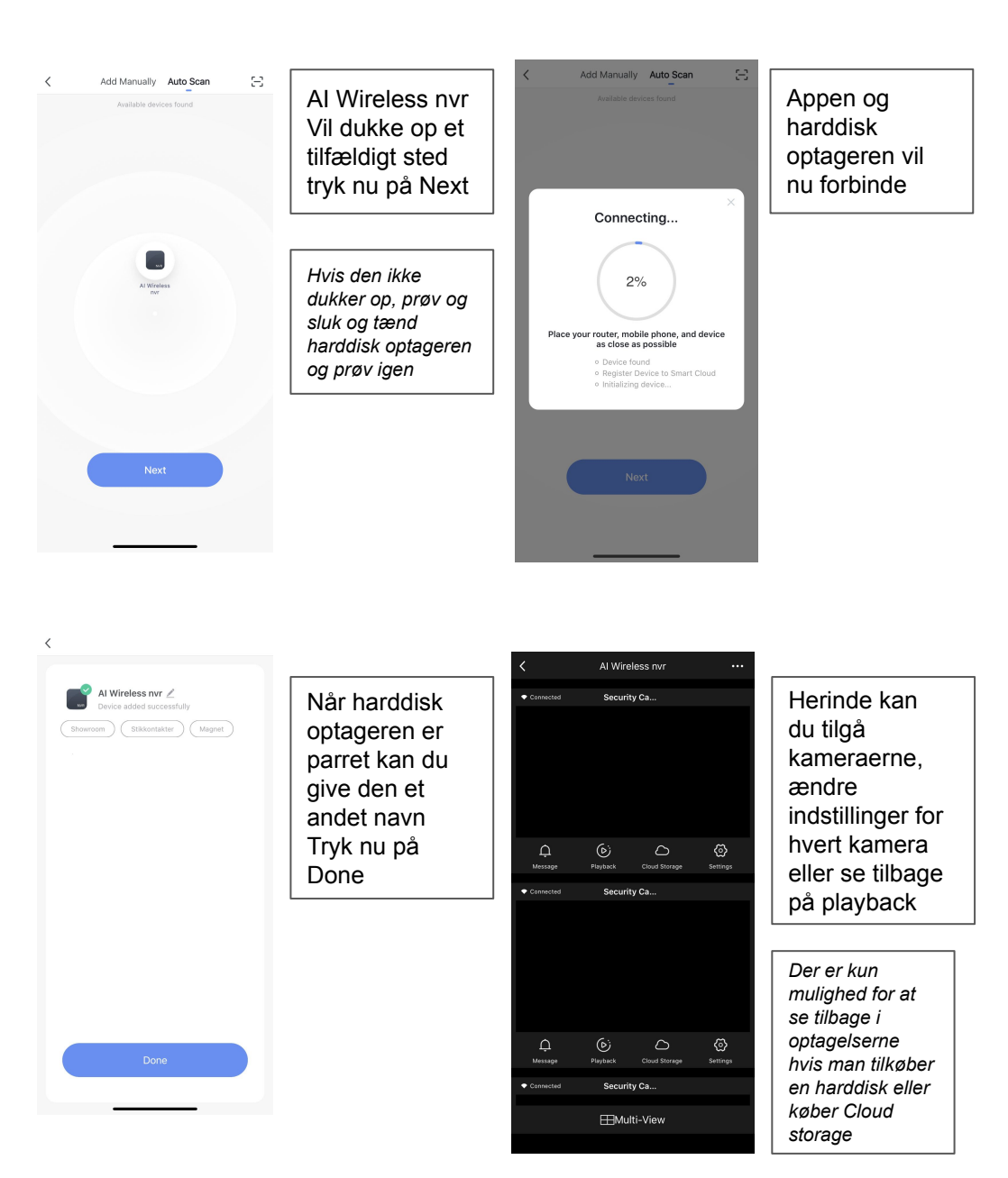

# Evt. fejl/fejlkoder

| Fejl                                              | Løsning                                                                                                    |  |
|---------------------------------------------------|----------------------------------------------------------------------------------------------------|--|
| Starter ikke op                                   | Vær sikker på strøm tilsluntingen er indsat korrekt.                                                                                                    |  |
| Musen virker ikke                                 | Prøv med en anden mus, lykkes det<br>heller ikke kontakt vores support.                                                                                                    |  |
| VGA eller HDMI virker ikke                        | Du kan kun tilslutte en skærm i<br>harddiskoptageren, virker ingen af<br>udgangene kontakt vores support.                                                                                |  |
| App og harddisk vil ikke pare                     | Start med og sluk og tænd harddisk<br>optageren og forsøg parring igen.<br>Vær sikker på du har forbundet LAN<br>kablet i harddiskoptageren.                                             |  |
| Kameraerne virker ikke                            | Vær sikker på kameraerne er tilsluttet<br>strøm og at antennen er påsat<br>Hvis de stadigvæk ikke virker kontakt<br>vores support.                                                       |  |
| Jeg kan ikke se tilbage i mine optagelser         | Hvis harddisk optageren ikke har en<br>intern harddisk tilkøbt eller du har købt<br>cloud storage kan du ikke se tilbage i<br>optagelserne.                                              |  |
| Kameraerne giver ikke besked med motion detection | <ul> <li>Hvis du har slået push beskeder<br/>fra appen fra skal det slås til.</li> <li>Tryk på kameraet tandhjul, tryk<br/>så på detection alarm settings<br/>og slå det til.</li> </ul> |  |
| Night vision virker ikke eller skal slåes fra     | Tryk på kameraets tandhjul, tryk på IR<br>night vision og vælg Auto eller Off hvis du<br>ønsker og slå night vision fra.                                                                 |  |

Finder du ikke et svar på dit problem herover kontakt vores support på tlf. 52 62 52 00 eller support@gsmteknik.dk

App for Android / IOS

Søg på "Smartlife" i App Store/Google Play Butik eller scan QR koden herunder for at installere appen.

QR kode:

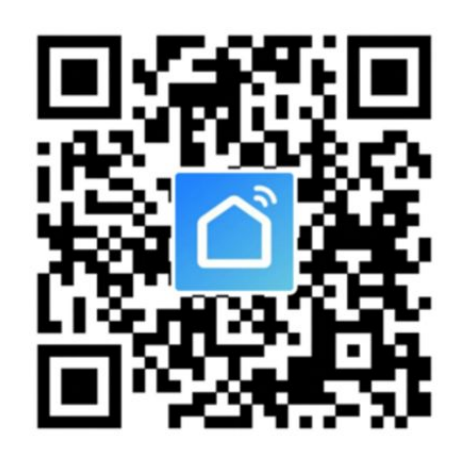

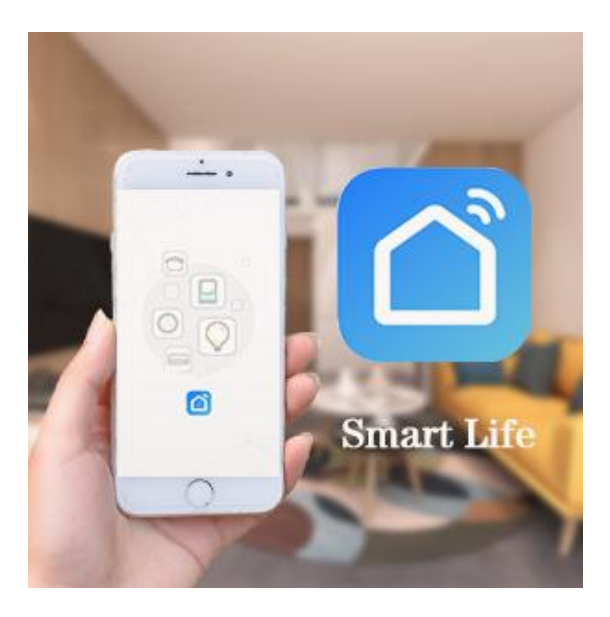